Journal Rank in Categories (5-Year impact factor)

## 查詢步驟

步驟1:圖書館首頁,查詢電子資料庫名稱「JCR」。

| 淡紅大夢 覺生紀念圖書館<br>TAMKANG UNIVERSITY CHUEH SHENG MEMORIAL LIBRARY<br>① | 教師 · 研究生 · 大學生 · 職工 · 校友 · 訪客                                                                                  |
|----------------------------------------------------------------------|----------------------------------------------------------------------------------------------------|
| 關於本館 資源查尋 各項服務 資源指引 諮詢與協助 表單下載 線上申請 最終                               | 新消息 推廣活動 捐書捐款 登入/續借                                                                                            |
| 重要公告 館藏目錄 資源探索 期刊 多媒體資源 <mark>資料庫</mark><br>JCR                      | 23       通信         行事暦       通信時間         開館時間       個人借限紀錄         日本       日本         電磁座位預約       FACEBOOK |

## 步驟 2:點選資料庫名稱「InCites Journal Citation Reports (JCR)」。

| 没红大学 覺生紀<br>TAMKANG UNIVERSITY CHUEH SHENG                                                                                                    | 念圖書館<br>MEMORIAL LIBRARY        | Biglish   登入MyI | G<br>Dfo   <u>针腰是MyInfo   網站專獎</u>   回首頁 |  |  |  |  |  |  |  |
|----------------------------------------------------------------------------------------------------|---------------------------------|-----------------|------------------------------------------|--|--|--|--|--|--|--|
|                                                                                                    | 重新設定查尋條件                        |                 |                                          |  |  |  |  |  |  |  |
| 本校資料庫認證方式之圖示說明                                                                                                    |                                 |                 |                                          |  |  |  |  |  |  |  |
| INUMP 限位内IP範圍進用;校外連用講样見 <u>校外連用</u> 說明。<br>INIMP 限機號、密碼達用;諸先生這個読意碼,有效期限至新學年度開學前。<br>INIMP 限縮內使用:向存置標層之種台,登記使用。                                                                           |                                 |                 |                                          |  |  |  |  |  |  |  |
|                                                                                                    |                                 |                 | 約有 1 項符合 jcr 的查尋結果                       |  |  |  |  |  |  |  |
| 資料庫/資訊系統                                                                                                    | 簡介                              | 認證方式            | 相關資訊                                     |  |  |  |  |  |  |  |
| InCites Journal Citation Reports (JCR) [英文]<br>InCites 2003~                                                                                                    | 寬線科學與與社會科學與期刊引用文獻之數據。<br>[詳細覽訊] | (тки-р)         |                                          |  |  |  |  |  |  |  |
| 资料提供:數位資訊組/如耳維護:數位資訊組/型新日期:2016/4/21<br>Copyright ● Tamkang University Chueh Sheng Memorial Library<br>淡江大學覺生紀念圖書館/25137新北市淡水區英博路151號<br>Tel:886-2-26215556 ext. 2365 Fax:886-2-26209921 |                                 |                 |                                          |  |  |  |  |  |  |  |

| Web of Science InCites Journal Citation Reports Essential Science Ind | icators EndNote Publons               |                       |                   |                  |              | Sign In 🔻 He                  | lp English 🔻            |
|-----------------------------------------------------------------------|---------------------------------------|-----------------------|-------------------|------------------|--------------|-------------------------------|-------------------------|
| InCites Journal Citation Reports                                      |                                       |                       |                   |                  |              | 0                             | Clarivate<br>Analytics  |
|                                                                       | Welcome t<br>Search a jou             | O JOURNAL CITATIC     | on Reports        |                  |              |                               |                         |
|                                                                       | Enter a journal name<br>Master Search |                       | ۵                 | ]                |              |                               |                         |
|                                                                       |                                       |                       |                   |                  |              |                               |                         |
|                                                                       | Browse by<br>Journal                  | Browse by<br>Category | Custom<br>Reports |                  |              |                               |                         |
| Clarivate<br>Accelerating innovation                                  |                                       |                       | © 2018 Clarivate  | Copyright notice | Terms of use | Privacy statement<br>Follow I | Cookie policy<br>JS Y f |

步驟 3:點選 Browse by Journal,進期刊查詢畫面。

步驟4:輸入期刊刊名、關鍵字、縮寫或 ISSN(格式:0000-0000),按 2開始查找。

| Web of Science InCites Journal Citat | ation Reports                                        | e Esser    | ntial Science Indicators                 | EndNote Publo | ons           | lili65@m   | ail.tku.edu.tw                | Help<br>Clar<br>Analy | English<br><b>ivate</b><br>tics |
|--------------------------------------|------------------------------------------------------|------------|------------------------------------------|---------------|---------------|------------|-------------------------------|-----------------------|---------------------------------|
| Home                                 |                                                      |            |                                          |               |               |            |                               | Ŧ                     | 14                              |
|                                      |                                                      |            |                                          |               |               |            |                               |                       |                                 |
| Go to Journal Profile                | Journal                                              | s By Rar   | nk Categorie:                            | s By Rank     |               |            |                               |                       |                                 |
| 輸入期刊資訊 🔍                             | Journal T                                            | itles Ranl | ked by Impact Factor                     |               |               |            |                               |                       |                                 |
| compare oournais                     | Compare Selected Journals Add Journals to New or Exi |            |                                          |               |               | ting List  | Custo                         | mize Indica           | ators                           |
|                                      | Select<br>All                                        |            | Full Journal Tit                         | tle ISS       | IN T          | otal Cites | Impact<br>Factor <del>•</del> | Impact<br>Factor      | Eigenfa                         |
| View Title Changes                   |                                                      | 1          | QUARTERLY JOURN                          | AL OF         | 0033-<br>5533 | 29,587     | 11.375                        | 16.095                | -                               |
| Select Journals                      |                                                      | 2          | JOURNAL OF ECON<br>PERSPECTIVES          | OMIC          | 0895-<br>3309 | 13,525     | 9.912                         | 11.206                |                                 |
| Select Categories                    |                                                      | 3          | ECONOMIC GEOGR                           | APHY          | 0013-<br>0095 | 3,575      | 8.279                         | 9.912                 | - 11                            |
| Select JCR Year                      |                                                      | 4          | BROOKINGS PAPER<br>ECONOMIC ACTIVIT      | RS ON<br>Y    | 0007-<br>2303 | 3,129      | 7.800                         | 6.451                 |                                 |
| 2019                                 |                                                      | 5          | JOURNAL OF FINAN                         | ICE           | 0022-<br>1082 | 40,648     | 6.813                         | 9.738                 | - 11                            |
| Select Edition                       |                                                      | 6          | JOURNAL OF ECON                          | OMIC          | 0022-<br>0515 | 9,493      | 6.585                         | 7.896                 |                                 |
| Open Access Open Access              |                                                      | 7          | Review of Environm<br>Economics and Poli | ental<br>cy   | 1750-<br>6816 | 1,308      | 6.487                         | 6.953                 |                                 |

步驟 5:查得所需期刊,點選「Categories」,查看期刊在所屬學門的相關資訊。如被多個索引收錄或屬多個學門,請分別查看刊物在該學 科領域的排名。

| Web of Science InCites Journal Citation Reports Essential Science Indicators                                                   | EndNote Publons                                                           | 🚽 lili65@mail.tku.edu.tw Help English  |  |  |  |  |  |  |  |  |  |  |
|----------------------------------------------------------------------------------------------------|---------------------------------------------------------------------------|----------------------------------------|--|--|--|--|--|--|--|--|--|--|
| InCites Journal Citation Reports                                                                                               |                                                                           |                                        |  |  |  |  |  |  |  |  |  |  |
| Home > Journal Profile                                                                                                    |                                                                           |                                        |  |  |  |  |  |  |  |  |  |  |
| International Review of Economics & Fina                                                                                       | nce                                                                       |                                        |  |  |  |  |  |  |  |  |  |  |
| ISSN: 1059-0560<br>eISSN: 1873-8036<br>ELSEVIER                                                                                | TITLES<br>ISO: Int. Rev. Econ. Financ.<br>JCR Abbrev: INT REV ECON FINANC | LANGUAGES<br>English                   |  |  |  |  |  |  |  |  |  |  |
| RADARWEG 29, 1043 NX AMSTERDAM, NETHERLANDS<br>NETHERLANDS<br>Go to Journal Table of Contents Go to Ulrich's Printable Version | CATEGORIES<br>ECONOMICS SSCI<br>BUSINESS, FINANCE SSCI                    | PUBLICATION FREQUENCY<br>6 issues/year |  |  |  |  |  |  |  |  |  |  |
|                                                                                                    |                                                                           |                                        |  |  |  |  |  |  |  |  |  |  |

## 步驟 6:點選「Customize Indicators」,自行設定擬顯示的項目。

| Web of Science InCites Journa | I Citation Reports | Essential Science Indicators                                   | EndNote Publons |               | lili65@r  | nail.tku.edu.tw             | – Help English    |
|-------------------------------|--------------------|----------------------------------------------------------------|-----------------|---------------|-----------|-----------------------------|-------------------|
| nCites Journal Ci             | itation Re         | eports                                                         |                 |               |           |                             | Clarivate         |
| Home                          |                    |                                                                |                 |               |           |                             | <u>.</u>          |
|                               |                    |                                                                |                 |               |           |                             |                   |
|                               |                    |                                                                |                 |               |           |                             |                   |
| Go to Journal Profile         | Journa             | Is By Rank Cate                                                | egories By Rank |               |           |                             |                   |
| Master Search                 | Journal            | Titles Ranked by Impact Fac                                    | ctor            |               |           | _                           |                   |
| Compare Journals              | Compa              | Compare Selected Journals Add Journals to New or Existing List |                 |               |           |                             |                   |
|                               | Select<br>All      | Full Jou                                                       | ırnal Title     | ISSN Tot      | tal Cites | Journal<br>Impact<br>Factor | Eigenfactor Score |
| View Title Changes            | •                  | 95 Comptabilite                                                | Controle Audit  | 1262-<br>2788 | 139       | 0.167                       | 0.0000(           |
| Select Journals               | •                  | 94 Journal of Ris<br>Validation                                | sk Model        | 1753-<br>9579 | 70        | 0.412                       | 0.0001(           |
| Select Categories             | •                  | 93 FinanzArchiv                                                |                 | 0015-<br>2218 | 250       | 0.184                       | 0.0002            |
| Select JCR Year               |                    | 92 Journal of Cre                                              | edit Risk       | 1744-<br>6619 | 153       | 0.692                       | 0.0001            |
| 2019                          |                    | 01 Journal of Dia                                              | k               | 1465-         | 573       | 0.480                       | 0.00021           |

步驟 7:從「Customize Indicators」小視窗中,勾選「5 Year Impact Factor」, 接著按「Save」。

| Go to Journal Profile | Journa  | ls By Ra                                                                            | nk        | Categories By Rank                                                                                                    |                 |  |  |  |  |  |  |
|-----------------------|---------|-------------------------------------------------------------------------------------|-----------|----------------------------------------------------------------------------------------------------|-----------------|--|--|--|--|--|--|
| Master Search Q       | Journal | Journal Titles Ranked by Impact Factor                                              |           |                                                                                                    |                 |  |  |  |  |  |  |
| Compare Journals      | Compa   | Compare Selected Journals Add Journals to New or Existing List Customize Indicators |           |                                                                                                    |                 |  |  |  |  |  |  |
|                       | Select  | Select                                                                              |           | Full Journal Title ISSN Total Cites Journal Indicators Sco                                                                                                    | Score           |  |  |  |  |  |  |
| View Title Changes    |         | 95                                                                                  | Co        |                                                                                                    | 00(             |  |  |  |  |  |  |
| Select Journals       |         | 94                                                                                  | Jo<br>Val | JCR Abbreviated Title     Cited Half-Life       Total Cites     Citing Half-Life       Journal Impact Eactor     Eigenfactor Score                                                                                                    | 01:             |  |  |  |  |  |  |
| Select Categories     |         | 93                                                                                  | Fir       | Impact Factor without     Article Influence Score                                                                                                    | 027             |  |  |  |  |  |  |
| Select JCR Year       |         | 92                                                                                  | Joi       | Journal Self Cites         ISSN           Image: Stream Image: Stream | 01 <sup>.</sup> |  |  |  |  |  |  |
| 2019                  |         | 91                                                                                  | Jo        | Immediacy Index     Average JIF Percentile                                                                                                    | 028             |  |  |  |  |  |  |
| Select Edition        |         | 90                                                                                  | Jo        | Normalized Eigenfactor                                                                                                    | 02:             |  |  |  |  |  |  |
| Open Access           |         | 89                                                                                  | FE<br>OF  | 2 Save                                                                                                    | 03 <sup>.</sup> |  |  |  |  |  |  |
| Category Schema       |         | 88                                                                                  | Jour      | rnal of Operational Risk 1/44-<br>6740 162 0.438 0.00                                                                                                    | 900             |  |  |  |  |  |  |

步驟 8:系統詢問是否登入,請選擇「Yes」。

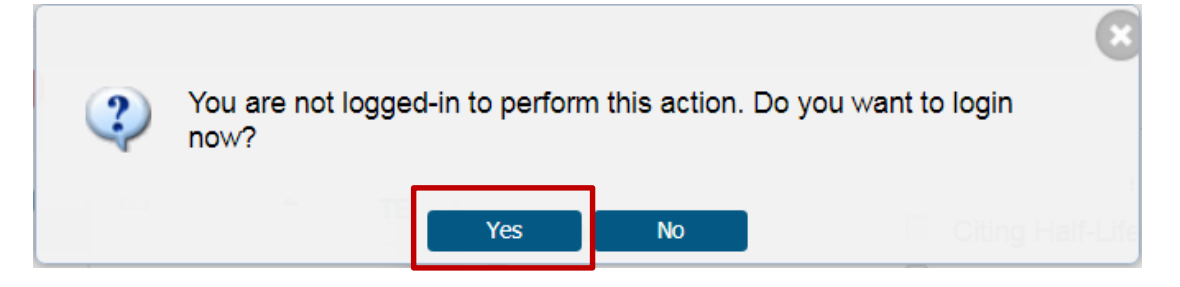

步驟9:未註冊者,請點選「Register」;已註冊者,以個人帳密登入, 亦可回保持登入狀態;如果忘記密碼,請點選 Forgot Password,再至 Email 信箱收信並重新設定。

(請注意: 即日起, 查看 5 Year Impact Factor 務必先註冊)

| Web of Science | InCites                | Journal Citation Reports       | Essential Science Indicators | EndNote | Publons | Help       | English                   |
|----------------|------------------------|--------------------------------|------------------------------|---------|---------|------------|---------------------------|
| InCites J      | ourna                  | l Citation Re                  | ports                        |         |         | Cla<br>Ana | <b>arivate</b><br>alytics |
| Sign           | I <mark>n</mark>       | λ                              | •                            | •       | •       |            |                           |
| Email Addre    | ss                     |                                |                              |         |         |            |                           |
| lili65@mail.tk | u.edu.tw               |                                |                              |         |         |            |                           |
| Password       |                        |                                |                              |         |         |            |                           |
| Sign In        |                        |                                | 2000                         |         |         |            |                           |
| 🗹 Stay signed  | in ☑保持                 | 持登入狀態                          |                              |         |         |            |                           |
| Register and s | ign in to us<br>ord 忘言 | e all product features.<br>记密碼 | 未有帳號→請先註冊                    |         |         |            |                           |

步驟 10:點按「5-Year Impact Factor」項目重新排序,可發現刊名 International Review of Economics and Finance 排名第45名。

| Go to Journal Profile | Journa        | Journals By Rank Categories By Rank                                                                                                    |                                                |               |             |                             |                              |        |  |  |  |  |
|-----------------------|---------------|----------------------------------------------------------------------------------------------------|------------------------------------------------|---------------|-------------|-----------------------------|------------------------------|--------|--|--|--|--|
| Master Search Q       | Compa         | Journal Titles Ranked by Impact Factor           Compare Selected Journals         Add Journals to New or Existing List         Customize Indicators |                                                |               |             |                             |                              |        |  |  |  |  |
|                       | Select<br>All |                                                                                                    | Full Journal Title                             | ISSN          | Total Cites | Journal<br>Impact<br>Factor | 5 Year<br>Impact<br>Factor ▼ | Eigenf |  |  |  |  |
| View Title Changes    |               | 44                                                                                                    | JOURNAL OF RISK AND<br>UNCERTAINTY             | 0895-<br>5646 | 2,587       | 1.756                       | 2.125                        | •      |  |  |  |  |
| Select Categories     |               | 45                                                                                                    | International Review of<br>Economics & Finance | 1059-<br>0560 | 2,728       | 1.818                       | 2.119                        |        |  |  |  |  |
| Select JCR Year       |               | 46                                                                                                    | JOURNAL OF FINANCIAL<br>RESEARCH               | 0270-<br>2592 | 1,244       | 1.263                       | 2.106                        |        |  |  |  |  |
| 2019                  |               | 47                                                                                                    | JOURNAL OF RISK AND<br>INSURANCE               | 0022-<br>4367 | 1,987       | 1.512                       | 2.049                        | - 1    |  |  |  |  |
| Select Edition        |               | 48                                                                                                    | Accounting and Finance                         | 0810-<br>5391 | 1,534       | 2.217                       | 2.031                        |        |  |  |  |  |
| 🗆 SCIE 🗹 SSCI         |               | 49                                                                                                    | JOURNAL OF FINANCIAL<br>MARKETS                | 1386-<br>4181 | 1,674       | 1.677                       | 1.994                        |        |  |  |  |  |
| Open Access           |               | 50                                                                                                    | FINANCE AND STOCHASTICS                        | 0949-<br>2984 | 1,235       | 2.048                       | 1.961                        |        |  |  |  |  |
| Category Schema       |               | 51                                                                                                    | Journal of Business Finance<br>& Accounting    | 0306-<br>686X | 2,542       | 1.473                       | 1.906                        |        |  |  |  |  |

步驟11:將查詢結果畫面拉至最下方,取用有效的期刊總數(不含"Not Available",本案例取用 95 種)。

| Go to Journal Profile             | Journals By      | Rank                                                                                | Categories By Rank                                                         |                  |                   |                             |                              |         |  |  |  |
|-----------------------------------|------------------|-------------------------------------------------------------------------------------|----------------------------------------------------------------------------|------------------|-------------------|-----------------------------|------------------------------|---------|--|--|--|
| Master Search Q                   | Journal Titles F | Journal Titles Ranked by Impact Factor                                              |                                                                            |                  |                   |                             |                              |         |  |  |  |
| Compare Journals                  | Compare Sel      | Compare Selected Journals Add Journals to New or Existing List Customize Indicators |                                                                            |                  |                   |                             |                              |         |  |  |  |
| View Title Changes                | Select<br>All    | ct Full Journal Title                                                               |                                                                            | ISSN Total Cites |                   | Journal<br>Impact<br>Factor | 5 Year<br>Impact<br>Factor ▼ | Eigenfa |  |  |  |
|                                   | 🔲 🕄 95 Com       |                                                                                     | omptabilite Controle Audit                                                 | 1262-<br>2788    | 139               | 0.167                       | 0.250                        | 1       |  |  |  |
| Select Journals                   | 96               | Ac                                                                                  | counting Forum                                                             | 0155-<br>9982    | <b>2</b><br>1,137 | 排除 Not<br>1.824             | Available<br>Not Ava         |         |  |  |  |
| Select Categories                 | 96               | Вс                                                                                  | orsa Istanbul Review                                                       | 2214-<br>8450    | 287               | 2.130                       | Not Ava                      |         |  |  |  |
| Select JCR Year                   | 96               | Fi                                                                                  | nancial Innovation                                                         | ****_****        | 430               | 2.964                       | Not Ava                      |         |  |  |  |
| 2019                              | 96               | IN<br>OF                                                                            | TERNATIONAL JOURNAL<br>FAUDITING                                           | 1090-<br>6738    | 623               | 1.034                       | Not Ava                      | 0       |  |  |  |
| Select Edition                    | 96               | int<br>Isl<br>Fit                                                                   | ternational Journal of<br>lamic and Middle Eastern<br>nance and Management | 1753-<br>8394    | 545               | 1.206                       | Not Ava                      | 拉至最     |  |  |  |
| Open Access Open Access           | 96               | Jo                                                                                  | ournal of Contemporary<br>ccounting & Economics                            | 1815-<br>5669    | 361               | 1.690                       | Not Ava                      | 下方      |  |  |  |
| Category Schema<br>Web of Science | 96               | Jo<br>Fi                                                                            | ournal of Multinational<br>nancial Management                              | 1042-<br>444X    | 679               | 1.965                       | Not Ava                      | -       |  |  |  |
|                                   | 4                |                                                                                     |                                                                            |                  |                   |                             |                              | ,       |  |  |  |

步驟 12: 列印查詢結果畫面提交人資處

開啟 Word 空白頁, 擷取步驟 10(期刊 5 年影響係數排名)畫面與步驟 11(該學門收錄期刊排除"Not Available"之總數)畫面並貼上, 列印查詢 結果畫面。

【範例】五年影響係數排名百分比:45/95,約前47%。

| Go to Journal Profile | Journals By    | Rank Categories By Rank                          |               |                 |                             |                              |         |  |  |  |  |
|-----------------------|----------------|--------------------------------------------------|---------------|-----------------|-----------------------------|------------------------------|---------|--|--|--|--|
| Master Search Q       | Journal Titles | Journal Titles Ranked by Impact Factor 務必點選技     |               |                 |                             |                              |         |  |  |  |  |
| Compare Journals      | Compare Se     | lected Journals Add Journals                     | tomize Indic  | nize Indicators |                             |                              |         |  |  |  |  |
|                       | Select         | Full Journal Title                               | ISSN T        | otal Cites      | Journal<br>Impact<br>Factor | 5 Year<br>Impact<br>Factor * | Eigenfi |  |  |  |  |
| View Tibe Changes     | 4              | 4 JOURNAL OF RISK AND<br>UNCERTAINTY             | 0895-<br>5646 | 2,587           | 1.758                       | 2.125                        |         |  |  |  |  |
| Select Journals 4     | . 4            | 5 International Review of<br>Economics & Finance | 1059-<br>0560 | 2,728           | 1.818                       | 2.119                        |         |  |  |  |  |
| Select Categories     | 4              | 5 JOURNAL OF FINANCIAL<br>RESEARCH               | 0270-<br>2592 | 1,244           | 1.263                       | 2.106                        |         |  |  |  |  |
| 2019 Year             | E 4            | 7 JOURNAL OF RISK AND<br>INSURANCE               | 0022-<br>4367 | 1,987           | 1.512                       | 2.049                        |         |  |  |  |  |
| Select Edition        | 4              | 8 Accounting and Finance                         | 0810-<br>5391 | 1,534           | 2.217                       | 2.031                        |         |  |  |  |  |
| 🗆 SCIE 🗹 SSCI         | 4              | 9 JOURNAL OF FINANCIAL<br>MARKETS                | 1386-<br>4181 | 1,674           | 1.677                       | 1.994                        |         |  |  |  |  |
| Open Access           | 5              | FINANCE AND STOCHASTICS                          | 0949-<br>2984 | 1,235           | 2.048                       | 1.961                        |         |  |  |  |  |
| Category Schema       | 5              | Journal of Business Finance<br>& Accounting      | 0306-<br>686X | 2,542           | 1.473                       | 1.906                        |         |  |  |  |  |

| Go to Journal Profile             | Journals By Rani     | k Categories By Rank                                                             |               |             |                             |                              |         |                  |  |  |  |  |
|-----------------------------------|----------------------|----------------------------------------------------------------------------------|---------------|-------------|-----------------------------|------------------------------|---------|------------------|--|--|--|--|
| Master Search Q                   | Journal Titles Ranke | Journal Titles Ranked by Impact Factor                                           |               |             |                             |                              |         |                  |  |  |  |  |
| Compare Journals                  | Compare Selecte      | d Journals Add Journals t                                                        | o New or Ex   | isting List | Cust                        | omize Indic                  | ators   |                  |  |  |  |  |
|                                   | Select<br>All        | Full Journal Title                                                               | ISSN          | Total Cites | Journal<br>Impact<br>Factor | 5 Year<br>Impact<br>Factor * | Eigenfa |                  |  |  |  |  |
| View Title Changes                | 95                   | Comptabilite Controle Audit                                                      | 1262-<br>2788 | 139         | 0.167                       | 0.250                        | ^       |                  |  |  |  |  |
| Select Journals                   | 96                   | Accounting Forum                                                                 | 0155-<br>9982 | 1,137       | 1.824                       | Not Ava                      |         |                  |  |  |  |  |
| Select Categories                 | 96                   | Borsa Istanbul Review                                                            | 2214-<br>8450 | 287         | 2.130                       | Not Ava                      |         | 務必位到底,並排         |  |  |  |  |
| Select JCR Year                   | 96                   | Financial Innovation                                                             | ,             | 430         | 2.964                       | Not Ava                      |         | Frinot Available |  |  |  |  |
| 2019 💌                            | 96                   | INTERNATIONAL JOURNAL<br>OF AUDITING                                             | 1090-<br>6738 | 623         | 1.034                       | Not Ava                      |         | <b>毛線</b> 敷      |  |  |  |  |
| Select Edition                    | 96                   | International Journal of<br>Islamic and Middle Eastern<br>Finance and Management | 1753-<br>8394 | 545         | 1.206                       | Not Ava                      |         |                  |  |  |  |  |
| Open Access Open Access           | 96                   | Journal of Contemporary<br>Accounting & Economics                                | 1815-<br>5669 | 361         | 1.690                       | Not Ava                      |         | 1                |  |  |  |  |
| Category Schema<br>Web of Science | 96                   | Journal of Multinational<br>Financial Management                                 | 1042-<br>444X | 679         | 1.965                       | Not Ava                      |         |                  |  |  |  |  |
|                                   |                      |                                                                                  |               |             |                             |                              |         |                  |  |  |  |  |